# Personalization Tutorial – SoFy Environment

## Step 1 - Review Current Website Content

- 1. Open up the Ruby Storefront from the SoFy Solution Console link
- 2. Review the home hero image and recommend products currently displayed
- 3. Click on any recommended product
- 4. Add to cart > View full cart
- 5. Click on Ruby icon in top right of page
- 6. Notice that the home hero image and product recommendations are unchanged

### Step 2 - Create New Home Hero Content

- 1. Open Management Center from the SoFy Solution Console link
- 3. Navigate to the Marketing Tool
- 4. Verify store showing right side drop down is EmeraldSAS
- a. If not, select from drop-down menu
- 5. Select Content from left menu list
- 6. Select HomeHeroContent
  - a. Right Click > Copy
  - b. Right Click > Paste
- 7. Modify new content

### a. Name: HomeHeroContent-Bedroom

b. Text: <div class="MuiGrid-root MuiGrid-container marketing-content marketing-backgroundImage marketing-heroImage KitchenHeroContent"><img src="/EmeraldSAS/images/rooms/bedroom.jpg"><div class="MuiGridroot MuiGrid-item MuiGrid-grid-xs-10 MuiGrid-grid- md-6 MuiGridgrid-lg-5 marketing-text marketing-text-vertical- center"><h2 class="MuiTypography-root MuiTypography-h2 bottom- margin-

1"><b>Explore Your New Bedroom</b></h2><h5 class="MuiTypographyroot MuiTypography-h5 bottom-margin-2">Sleep in luxury with all new furniture, lighting, and decor that fit any bedroom style.</h5><a href="/bedroom"><button class="marketing-button primary" tabindex="0" type="text"><span class="MuiButtonlabel">Shop Bedroom</span><span class="MuiTouchRippleroot"></span></button></a></div>

c. URL: /bedroom

```
8. Save > Close
```

| 5       |                                                                                                    |                                                                                                    | Working on Approved Content                                                                                                    | eview Store 🗢 🧕 wcsadmin (wcsadmin)                                                                                                    |
|---------|----------------------------------------------------------------------------------------------------|----------------------------------------------------------------------------------------------------|----------------------------------------------------------------------------------------------------|----------------------------------------------------------------------------------------------------|
| ۹       | File Edit View Help                                                                                                    |                                                                                                    |                                                                                                    | EmeraldSAS ~                                                                                                    |
|         | Search Results     Search Results     Compare View     Compare View | Image: Image: | Image: Content-Bedroom       References       Home/Here/Content-Bedroom       Image: Content-Bedroom       Image: Content-Bedroom       Image: Content-Bedroom       Image: Content-Bedroom       Image: Content-Bedroom       Image: Content-Bedroom       Image: Content-Bedroom       Image: Content-Bedroom       Image: Content-Bedroom       Image: Content-Bedroom       Image: Content-Bedroom       Image: Content-Bedroom       Image: Content-Bedroom       Image: Content-Bedroom | € Cicce \$\$                                                                                                    |
|         | Email Impairs     Email Impairs     Cumpaigns     Search Rules     Search Rules     Search Rules     Customer Segment Exports                                                                                                    | Content type<br>Text (United States English)                                                                                                    | a of 0 selected<br>Text for store page display<br>File Edit Vew Insert Format Tools Table Help                                                                                                    | P R P Ω Θ<br>ng<br>g-5 marketing-text marketing-text-vertical-<br>new furniture, lighting, and decor that fit any<br>Shop Bedroom-departm-depart |
| °8<br>✿ |                                                                                                    | Number of click actions<br>Click action type @<br>URL * @<br>Content behavior @                                                                                                    | class=mul louch uppleroot>                                                                                                    | Press T0 for help 187 words 🖉                                                                                                    |
| Ð       | <>                                                                                                    |                                                                                                    |                                                                                                    |                                                                                                    |

Step 3 - Create Home Hero Web Activity

- 1. Select Activities from left menu list
- 2. Right Click Activities and select New Web Activity > Content Recommendation > OK
- 3. Select Starting Point on workspace
  - a. Name: Home Hero Image
- 4. Select E-Marketing Spot on workspace
  - a. Enter "\*" in search box and click 'Find and Add"
  - b. From list on right, drag over "Home Hero" to the selection area

|                                         | 👤 wcsadmin (wcsadmin) 👻                                                                                                    |
|-----------------------------------------|----------------------------------------------------------------------------------------------------|
| EmeraldSAS                              | ~                                                                                                    |
|                                         | Q ~                                                                                                    |
| See See See See See See See See See See | Itilities Clipboard Ing Spots Ing Spots Ing Sp |
|                                         | E-Marke                                                                                                    |

- 5. Select Recommended Content on workspace
  - a. Enter "\*" in search box and click 'Find and Add"
  - b. From list on right, drag over "HomeHeroContent" to the selection area

| 5                       |                                                                                                    |                                                                                                    |                 |                                                                                                    | Working on Approved Content 📀 | tore 🗢                                                                                                    | 👤 wcsadmin (wcsadmin) 👻                                                                                                    |
|-------------------------|----------------------------------------------------------------------------------------------------|----------------------------------------------------------------------------------------------------|-----------------|----------------------------------------------------------------------------------------------------|-------------------------------|----------------------------------------------------------------------------------------------------|----------------------------------------------------------------------------------------------------|
| Q                       | File Edit View Help                                                                                                    |                                                                                                    |                 |                                                                                                    | [                             | EmeraldSAS                                                                                                    | ~                                                                                                    |
|                         | ⓒ ⊙ ⊕ - ⊨ ‼ ८ @                                                                                                    | D 🕀 🏢 🕻                                                                                                    | 🖵 🗅 🖆 🖉 🖉 🖷 I   |                                                                                                    |                               | ۲                                                                                                    | Q ~                                                                                                    |
| - <mark>6</mark> 8 1. 0 | X<br>Compare View<br>Compare View<br>Compare View<br>Compare View<br>Compare View<br>Compare View<br>Content<br>Content<br>Conten | - Targets     - Targets     - Targets     - Targets     - Targets     - Targets     - Targets     - Targets     - Targets     - Actions     - Actions     - Actions     - Actions     - Actions     - Compared a compared a compa | Home Hero Image | terretiveContext<br>TherefiveContext<br>TherefiveContext<br>TherefiveContext<br>TherefiveContext<br>Type Thame<br>Type Thame | Save Cose 52                  | Valid<br>Find<br>Content<br>•<br>Type<br>•<br>•<br>•<br>•<br>•<br>•<br>•<br>•<br>•<br>•<br>•<br>•<br>•<br>•<br>•<br>•<br>•<br>•<br>• | ies Cipboard Browse Cipboard Cipboard C |

- 6. Drag Branch icon from tool panel to area between E-Marketing Spot and Recommended Content
- 7. Select Branch on workspace
  - a. Name: Home Hero Personalization
  - b. Paths: Bedroom, General

| 5        |                                                                                                    |                                    |           |         |                                                                                                    |  | 🔍 Working on Approved Content | Preview Store | • 🗢                                                       | 👤 wcsadmin (wcsadmin) 👻                                                                                                    |
|----------|----------------------------------------------------------------------------------------------------|------------------------------------|-----------|---------|----------------------------------------------------------------------------------------------------|--|-------------------------------|---------------|-----------------------------------------------------------|----------------------------------------------------------------------------------------------------|
| ۹        | File Edit View Help                                                                                                    |                                    |           |         |                                                                                                    |  |                               | E             | meraldSAS                                                 | ~                                                                                                    |
|          | · ⊕ ⊕ • ⊨ ≞ ८ •                                                                                                    | ) 🌐 🏥 🖵 🛙                          | ð 🖪 🛛 🗩 🖪 | E 😫 🖬 🗉 |                                                                                                    |  |                               | ٩             | •                                                         | Q ~                                                                                                    |
| <b>₽</b> | Search Results Search Results Compare View Compare View |                                    |           |         |                                                                                                    |  | 50m                           | Close 53      | Find<br>Content<br>•<br>The system<br>matching *.<br>Type | Ies Cipboard Erowse Cipboard Cipboard C |
|          | Great Aleo Templates     Castomer Segment Exports     Customer Segment Exports                                                                                                    | Templates - Actions   pmont Stopts |           |         | BedroomHeroContent DiringRoomHeroContent EmailBohner FmailBohner, Content FooterStoreLogo FreeDelweyContent FuntterPromotonContent Header/StoreLogo HomeHeroContent KornetGeroContent |  |                               |               |                                                           |                                                                                                    |
| ₽<br>\$  |                                                                                                    | \$ \$                              |           |         |                                                                                                    |  |                               |               | 0 of 34 selected                                          | KitchenHeroContent<br>LivingRoomHeroContent<br>MPFooterStoreLogo<br>MPHeaderStoreLogo<br>OrderAuthorized v                                                                                                    |

- 8. Select Recommend Content from Bedroom Branch on workspace
  - a. Click on HomeHeroContent listed in the Content box and click the "X" next to the 'Find and Add" button to remove it
  - b. Enter "\*" in search box and click 'Find and Add"
  - c. From list on right, drag over "HomeHeroContent-Bedroom" to the selection area
- 9. Drag Cart icon from tool panel to the Bedroom branch right before the Recommended Content icon
- 10. Select Cart from Bedroom Branch on workspace
  - a. Shopping Cart Contents: Catalog Entries from Specific Categories
  - b. Target Customers: Who have catalog entries from any of the following categories and satisfy the following conditions
  - c. Categories
    - i. Enter "\*" in search box and click 'Find and Add"
    - ii. From list on right, drag over "Beds" and "Dressers" to the selection area
    - iii. Save

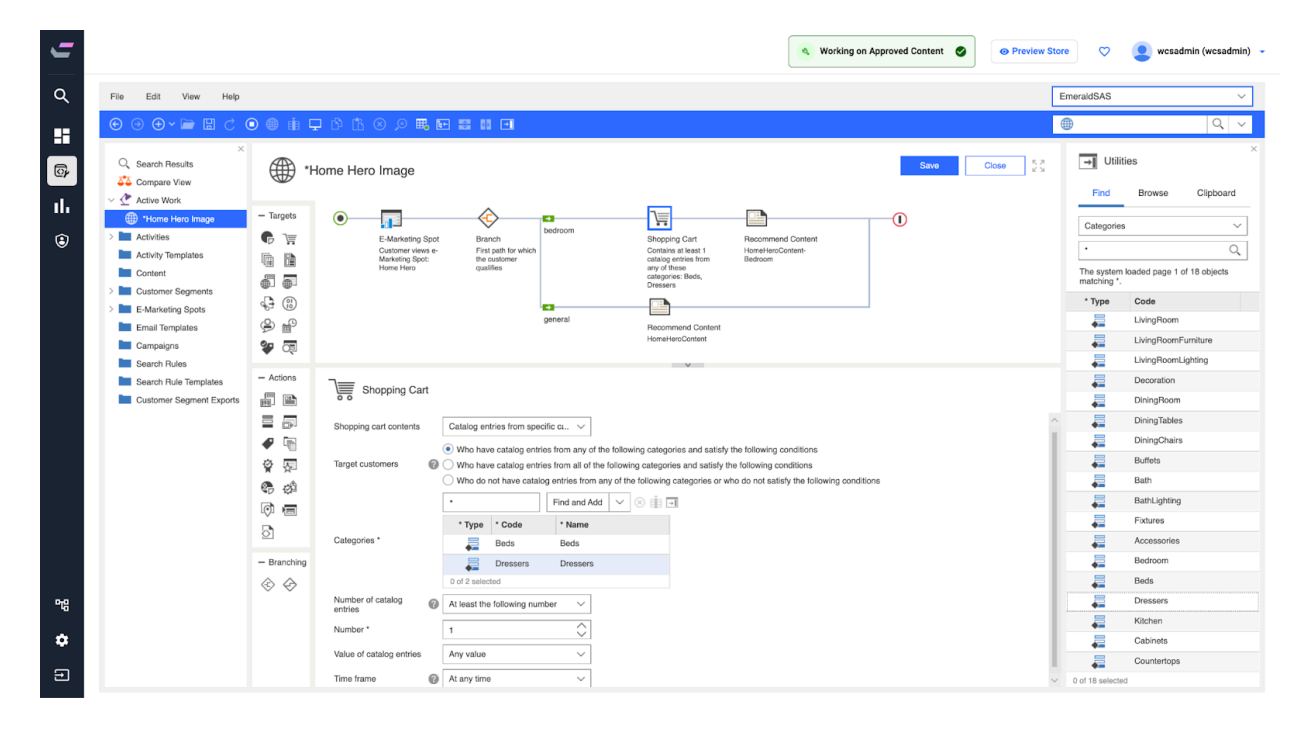

- 11. Edit > Click Activate Icon
- 12. Close

#### Step 5 - Modify Home Hero Web Activity

- 1. Select Activities from left menu list
- 2. Select "Home Recommended products"
- 3. Click Deactivate Icon
- 4. Double click on "Home recommended products" to open activity
- 5. Drag Branch icon from tool panel to area between E-Marketing Spot and Recommended Catalog Entry

#### 6. Select Branch on workspace

- a. Name: Home Hero Personalization
- b. Paths: Bedroom, General

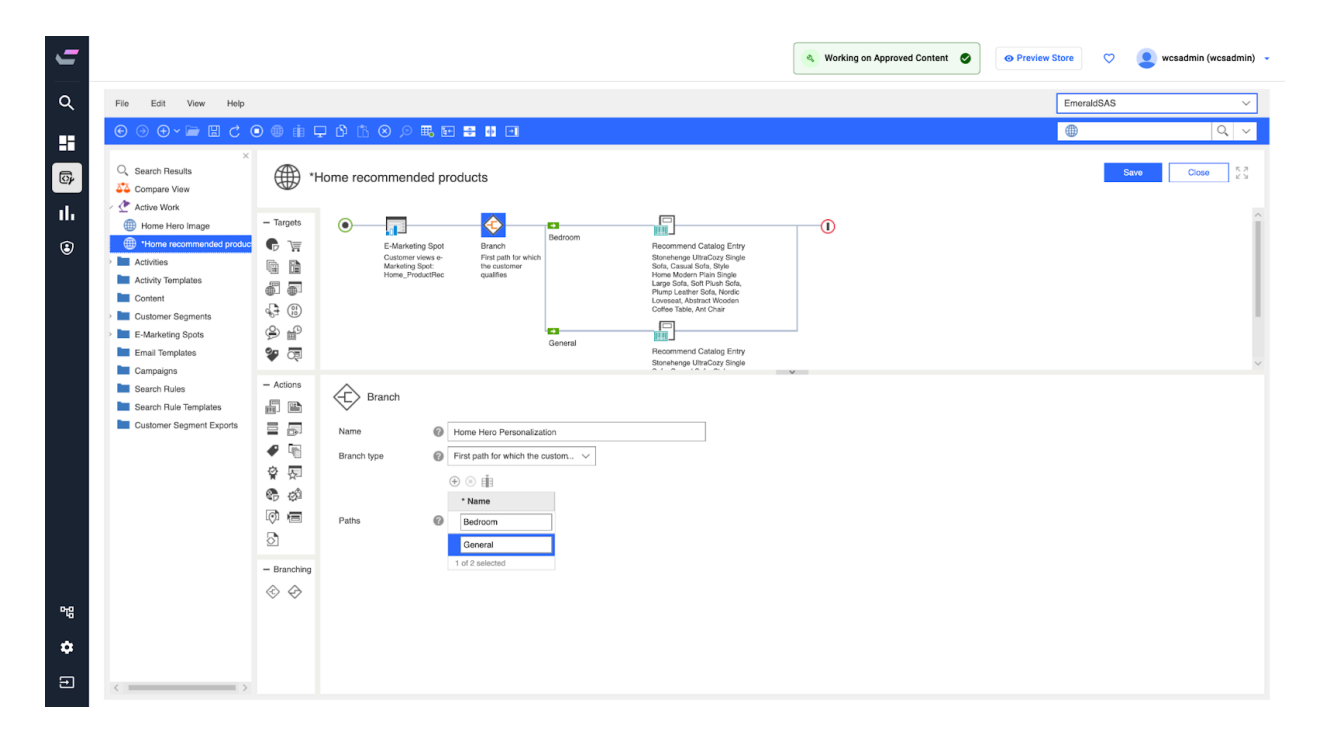

- 7. Drag Cart icon from tool panel to the Bedroom branch right before the Recommended Catalog Entry icon
- 8. Select Cart from Bedroom Branch on workspace
  - a. Shopping Cart Contents: Catalog Entries from Specific Categories
  - b. Target Customers: Who have catalog entries from any of the following categories and satisfy the following conditions
  - c. Categories
    - i. Enter "\*" in search box and click 'Find and Add"
    - ii. From list on right, drag over "Beds" and "Dressers" to the selection area
- 9. Select Recommend Catalog Entry from Bedroom Branch on workspace
  - a. Right click > select all entries listed in the catalog entries box
  - b. Click the "X" next to the 'Find and Add" button to remove it
- 10. Add Bedroom products
- 11. Within the search box, enter and add the following products
  - a. BD-BEDS-0001
  - b. BD-BEDS-0004
  - c. BD-DRSS-0003
  - d. BD-DRSS-0002
  - e. BD-BEDS-0003
- 12. Save

| 5                           |                                                                                                    |          |            |                                                                                                    |         |                               |                                                                                                    |                                                                                                    |   | Working on Approved Content | • Preview S | tore 🗢     | 👤 wosadmin (wo | zsadmin) 👻 |
|-----------------------------|----------------------------------------------------------------------------------------------------|----------|------------|----------------------------------------------------------------------------------------------------|---------|-------------------------------|----------------------------------------------------------------------------------------------------|----------------------------------------------------------------------------------------------------|---|-----------------------------|-------------|------------|----------------|------------|
| Q                           | File Edit View Help                                                                                                    |          |            |                                                                                                    |         |                               |                                                                                                    |                                                                                                    |   |                             |             | EmeraldSAS |                | ~          |
|                             | ⊙ ⊙ ⊖ ≻ ≥ ⊑ ⊄ (                                                                                                    | ) ® ni ⊊ | 0 B        | o 🔎 🖷 🖬 🕯                                                                                                    | e es 🖂  |                               |                                                                                                    |                                                                                                    |   |                             |             | 0          | 0              | ۹ 🗸        |
| ₩ <mark>89</mark> 1.1.<br>⊕ | Control and a Control and Control and |          | Norme reco | Control of the second second sec | A LO LO | General<br>General<br>Radioan | Contrast of the second second | Ammon Grang Bry     Manner Grang Bry     Manner Grang Bry     Manne | 0 |                             |             |            | en Coar        | ]*         |
| ٠                           |                                                                                                    |          |            |                                                                                                    |         |                               |                                                                                                    |                                                                                                    |   |                             |             |            |                |            |
| Ξ                           | < >                                                                                                    |          |            |                                                                                                    |         |                               |                                                                                                    |                                                                                                    |   |                             |             |            |                |            |

# Step 6 - Review Website Personalization

- Open up Ruby B2C Storefront from the browser tab or from the SoFy Solution Console link
- Review the current home hero image and recommended products
- Go to Bedroom > Dressers
- Select any item
- Add to cart > View full cart
- Return to Home Page and review changes to the Home Hero and Recommended Products